## How to Process Credit Card payments without **Convenience Fee in Make Payments Screen**

Note: This feature is only available in 21.2. Enable Portal Access in Customer Contact.

Below are the steps in processing credit card payments without convenience fee

|                                                                                                    | ustomer – CC                                                                                                    |               |                                                                                                    | _                                       |
|----------------------------------------------------------------------------------------------------|----------------------------------------------------------------------------------------------------|---------------|----------------------------------------------------------------------------------------------------|-----------------------------------------|
| New Save Search                                                                                                    | Delete Undo Additional - Close                                                                                                    |               |                                                                                                    |                                         |
| Entity Customer                                                                                                    | General Locations Contacts Split History Messa                                                                                                    | ages Activiti | ies Attachments Audit                                                                                                    | Log Entity Type Custom Crop Insurance   |
| Detail Misc Pric                                                                                                    | ing Taxing Grain Agrimine Patronage License                                                                                                    | Help Desk     | Software Transports                                                                                                    | Commission Buyback Contracts Field xRef |
| Credit Details                                                                                                    |                                                                                                    |               | Statement Detail                                                                                                    | Statement Credit Limit                  |
| Credit Limit                                                                                                    | 999 999.00 AR Balance                                                                                                    | 0.00          | Statement Format                                                                                                    |                                         |
| Credit Stop Davs                                                                                                    | 999 999 Credit Limit Reached                                                                                                    |               | Service Charge                                                                                                    |                                         |
| Credit Code                                                                                                    | Normal                                                                                                    |               | Last Service Charge                                                                                                    |                                         |
|                                                                                                    | Active PO Required Credit Hold                                                                                                    |               | Apply Prepaid Taxes                                                                                                    |                                         |
|                                                                                                    | Exempt from Portal Credit Card Fee 🛛                                                                                                    |               | Apply Sales Tax                                                                                                    |                                         |
|                                                                                                    |                                                                                                    |               | Calc Auto Freight                                                                                                    |                                         |
| Budget Details                                                                                                    |                                                                                                    |               | Update Quote                                                                                                    |                                         |
| Budget Begin Date                                                                                                    |                                                                                                    |               | Disc Schedule                                                                                                    |                                         |
| Monthly Budget                                                                                                    | 0.00 No of Periods                                                                                                    |               | Print Invoice                                                                                                    |                                         |
|                                                                                                    | Budget Schedule Tie Budget to Customer Aging                                                                                                    | g 🗌           | Link Customer No                                                                                                    |                                         |
|                                                                                                    | Import Budget Schedule                                                                                                    |               | Referred by Customer                                                                                                    |                                         |
| Credit Cards                                                                                                    |                                                                                                    |               | Special Price Group                                                                                                    | Exclude Dunning Letter                  |
| Chadd X Remov                                                                                                    | e Export - B View - Filter (F3)                                                                                                    | 5.7           | Received Signed License                                                                                                    | Print Price on Pick Ticket              |
| Type Credit                                                                                                    | Card Evolution                                                                                                    | Active        | Include Name in address                                                                                                    | 5                                       |
| o chubic po                                                                                                    |                                                                                                    | I CLICK F     | nahle                                                                                                    |                                         |
| ustomer - 1005894 (                                                                                                    | Customer – CC                                                                                                    | d Click E     | inable.                                                                                                    |                                         |
| <b>istomer - 1005894 (</b><br>lew Save Search                                                                                                    | <b>Customer - CC</b><br>Delete Undo Additional + Close                                                                                                    |               | nable.                                                                                                    |                                         |
| ustomer - 1005894 (<br>lew Save Search<br>Entity Customer                                                                                                   | Customer - CC<br>Delete Undo Additional - Close<br>General Locations Contacts Split History Messa                                                                                                    | ages Activit  | ties Attachments Audit                                                                                                    | Log Entity Type Custom Crop Insurance   |
| Istomer - 1005894 (<br>lew Save Search<br>Entity Customer<br>Web Portal                                                                                     | Customer – CC<br>Delete Undo Additional – Close<br>General Locations Contacts Split History Messi                                                                                                    | ages Activit  | ties Attachments Audit                                                                                                    | Log Entity Type Custom Crop Insurance   |
| ustomer - 1005894 (<br>lew Save Search<br>Entity Customer<br>Web Portal<br>Enable 🖌 Portal                                                                  | Customer – CC<br>Delete Undo Additional – Close<br>General Locations Contacts Split History Messa<br>Admin v Portal Role                                                                                    | ages Activit  | ties Attachments Audit<br>Tax Details<br>Print 1099                                                                                                    | Cop Insurance                           |
| ustomer - 1005894 (<br>lew Save Search<br>Entity Customer<br>Web Portal<br>Enable Portal<br>Web Portal Approv.                                              | Customer – CC<br>Delete Undo Additional – Close<br>General Locations Contacts Split History Messa<br>Admin v Portal Role                                                                                    | ages Activit  | ties Attachments Audit<br>Tax Details<br>Print 1099<br>1099 Name                                                                                                    | Custom Crop Insurance                   |
| Istomer - 1005894 (<br>Iew Save Search<br>Entity Customer<br>Web Portal<br>Enable Portal<br>Web Portal Approv.<br>+ Insert X Delete                         | Lustomer – CC<br>Delete Undo Additional - Close<br>General Locations Contacts Split History Messi<br>Admin V Portal Role<br>HS<br>± Export BI View - Filter (F3)                                            | ages Activit  | Table.       tes     Attachments     Audit       Tax Details     Print 1099     1       1099 Name     1     1099 Form                                                                                                    | Custom Crop Insurance                   |
| Istomer - 1005894 (<br>Iew Save Search<br>Entity Customer<br>Web Portal<br>Enable Portal Approv.<br>+ Insert X Delett<br>Require Approva                    | ustomer - CC<br>Delete Undo Additional - Close<br>General Locations Contacts Split History Messi<br>Admin ♥ Portal Role<br>als<br>• Export • EV View • Filter (F3)<br>For* Approver List* Portal Us         | ages Activit  | Audin Constant Constant Consta | Custom Crop Insurance                   |
| ustomer - 1005894 (<br>lew Save Search<br>Entity Customer<br>Web Portal<br>Enable Portal<br>Web Portal Approv.<br>+ Insert X Delete<br>Require Approva<br>- | ustomer - CC<br>Delete Undo Additional - Close<br>General Locations Contacts Split History Messi<br>Admin ♥ Portal Role<br>als<br>b Export = EV View - Filter (F3)<br>For* Approver List* Portal Us         | ages Activit  | Audit<br>Tax Details<br>Print 1099<br>1099 Name<br>1099 Form<br>1099 Type<br>Federal Tax ID                                                                                                    | Custom Crop Insurance                   |
| ustomer - 1005894 (<br>iew Save Search<br>Entity Customer<br>Web Portal<br>Enable Portal Approx<br>+ insert × Deletr<br>Require Approva                     | Lustomer – CC<br>Delete Undo Additional – Close<br>General Locations Contacts Split History Messi<br>Admin V Portal Role<br>als<br>a Export B View – Filter (F3)<br>For* Approver List* Portal Us           | ages Activit  | Tax Details       Print 1099       1099 Name       1099 Form       1099 Form       1099 Type       Federal Tax ID       State Tax ID                                                                                                    | Custom Crop Insurance                   |
| Customer - 1005894 (<br>New Save Search<br>Entity Customer<br>Web Portal<br>Enable Ø Portal<br>Web Portal Approv.<br>+ Insert × Delete<br>Require Approva   | Lustomer – CC<br>Delete Undo Additional - Close<br>General Locations Contacts Split History Messi<br>Admin ✓ Portal Role<br>als<br>als<br>b Export → EN View - Filter (F3)<br>For* Approver List* Portal Us | ages Activit  | Tax Details       Print 1099       1099 Form       1099 Form       1099 Type       Federal Tax ID                                                                                                    | Lug Entity Type Custom Crop Insurance   |

1. Create a new customer. Please refer to http://help.irelyserver.com/display/DOC/How+to+Add+a+Customer

① 18.62s [ Edited
 ]

🛛 🖣 Page 1 of 1 🕨 🕅 📿 Refresh 4. Select Customer Contact details on Portal Admin field and set your password.

| Entry Customer General Editations Contact  | s Split History Messages Activit | ies Attachments Audit Log | g Entity Type |   |
|--------------------------------------------|----------------------------------|---------------------------|---------------|---|
| Web Portal                                 |                                  | Tax Details               |               |   |
| Enable 🔽 Portal Admin Customer - CC Co 🗸   | Portal Role 🗸 🗸                  | Print 1099                |               |   |
| Web Portal Approvals                       |                                  | 1099 Name                 |               |   |
| + Insert X Delete Export • 😸 View • Filter | (F3) 6,8                         | 1099 Form                 |               | v |
| Require Approval For* Approver List*       | Change Password                  |                           | ×             | × |
|                                            | OK Cancel                        |                           |               |   |
|                                            | Details                          |                           | 100           |   |
|                                            |                                  |                           |               |   |
|                                            | New Password                     |                           |               |   |
|                                            | Confirm Password                 |                           |               |   |
|                                            | 2 CD Q   Ready                   |                           |               |   |
|                                            | 1 Grant Hooy                     |                           |               |   |
|                                            |                                  |                           |               |   |
|                                            |                                  |                           |               |   |
|                                            |                                  |                           |               |   |
|                                            |                                  |                           |               |   |
|                                            |                                  |                           |               |   |

## 5. Select Portal Admin on Portal Role

| Web Portal     Tax Details       Inable     Portal Admin     Customer - CC Co     Portal Role     Portal Admin       Web Portal Approvals     1099 Name     1099 Name       Require Approval For*     Approver List*     Portal Users Only       Pederal Tax ID     State Tax ID       Web Signed     1099 Signed |                            | condensi contacts april         | manary messages Acting | es constructus construit this |  |
|----------------------------------------------------------------------------------------------------|----------------------------|---------------------------------|------------------------|-------------------------------|--|
| Inable Portal Admin Customer - CC Co Portal Role Portal Admin V Print 1099 Veb Portal Approvals  thisert X Delete Export - 100 View - Filter (F3) Require Approval For* Approver List* Portal Users Only Federal Tax ID State Tax ID W9 Signed                                                                    | Web Portal                 |                                 |                        | Tax Details                   |  |
| Veb Portal Approvals       1099 Name                                                                                                    | enable 🔽 Portal Admin 🛛 Cu | istomer – CC Co \vee Portal Rol | e Portal Admin 🗸       | Print 1099                    |  |
| h Insert X Delete Export 82 View - Filter (F3) 500<br>Require Approval For* Approver List* Portal Users Only<br>State Tax ID State Tax ID W9 Signed                                                                                                    | Veb Portal Approvals       |                                 |                        | 1099 Name                     |  |
| Require Approval For*     Approver List*     Portal Users Only       Federal Tax ID       State Tax ID       W9 Signed                                                                                                    | - Insert X Delete Export - | 88 View - Filter (F3)           | 23                     | 1099 Form                     |  |
| Federal Tax ID State Tax ID W9 Signed                                                                                                    | Require Approval For*      | Approver List*                  | Portal Users Only      | 1099 Туре                     |  |
| State Tax ID<br>W9 Signed                                                                                                    |                            |                                 |                        | Federal Tax ID                |  |
| W9 Signed                                                                                                    |                            |                                 |                        | State Tax ID                  |  |
|                                                                                                    |                            |                                 |                        | W9 Signed                     |  |
|                                                                                                    |                            |                                 |                        |                               |  |
|                                                                                                    |                            |                                 |                        |                               |  |
|                                                                                                    |                            |                                 |                        |                               |  |
|                                                                                                    |                            |                                 |                        |                               |  |
|                                                                                                    |                            |                                 |                        |                               |  |
|                                                                                                    |                            |                                 |                        |                               |  |
|                                                                                                    |                            |                                 |                        |                               |  |
|                                                                                                    |                            |                                 |                        |                               |  |
|                                                                                                    |                            |                                 |                        |                               |  |
|                                                                                                    |                            |                                 |                        |                               |  |
|                                                                                                    |                            |                                 |                        |                               |  |
|                                                                                                    |                            |                                 |                        |                               |  |
|                                                                                                    |                            |                                 |                        |                               |  |
|                                                                                                    |                            |                                 |                        |                               |  |

- 6. Click Save button to save the latest changes on newly created Customer
  7. Add a Credit Card, please refer to http://help.irelyserver.com/display/DOC/How+to+Add+Credit+Card+to+Customer
  8. Create an Invoice. Please refer to http://help.irelyserver.com/display/DOC/How+to+Create+Standard+Invoice

|          | irely                                    |
|----------|------------------------------------------|
| Username | customer-cc@irely.com                    |
| Password |                                          |
| Company  | 01 🗸                                     |
|          | Login 🗌 Remember me                      |
|          | Forgot your password? <u>Click here.</u> |

Click the Make a Payment under Transactions. This will open the Make a Payment screen.
 Select Credit Card under Payment Method dropdown
 i(e) metuce-user Portal

| Welcome to iRely's portal, where   | you have access to real-time ir |                     |                     |        |      |      |                   |          |     |              |
|------------------------------------|---------------------------------|---------------------|---------------------|--------|------|------|-------------------|----------|-----|--------------|
|                                    |                                 | Details             |                     |        |      |      |                   |          |     |              |
| Account                            | Grain                           | Payments            |                     |        |      |      | Payment Options   |          |     |              |
| My Account                         | Scale Tickets                   | Payment Method      |                     |        |      | ~    | Add a Credit Card |          |     |              |
| My Company                         | Storage                         | Current Balance     | Payment Method      |        |      |      |                   |          |     |              |
| User List                          | Delivery Sheets                 | Outstanding Balance | eCheck              |        |      |      |                   |          |     |              |
| Set Permissions                    |                                 | Other Amount        | ACH                 |        |      |      |                   |          |     |              |
| Payment Methods                    |                                 |                     | VISA ending in 0006 |        |      |      |                   |          |     |              |
| Change Password<br>Balance Inquin/ |                                 | Select All 🗌 Clear  | , -                 |        |      |      |                   |          |     | К.Я.<br>К.Ч. |
| Bauroll                            | Support                         | Invoice Date Invo   |                     |        |      |      |                   | ng<br>Ke | Pay | ment         |
| Fayron                             | Support                         | 1/10/2022 SI-13     | 3                   |        |      |      |                   | 0.00     |     | 0.00         |
| Employee                           | My Tickets                      |                     |                     |        |      |      |                   |          |     |              |
| Paychecks                          | Open Tickets                    |                     |                     |        |      |      |                   |          |     |              |
| Time Off Request                   | All lickets                     |                     |                     |        |      |      |                   |          |     |              |
| Time on Calendar<br>Timecard       | Time / Hours                    |                     |                     |        |      |      |                   |          |     |              |
|                                    | Time / Hours                    |                     |                     |        |      |      |                   |          |     |              |
| Inventory                          |                                 |                     |                     |        |      |      |                   |          |     |              |
| Inventory Receipts                 |                                 |                     |                     |        |      |      |                   |          |     |              |
|                                    |                                 |                     |                     |        |      |      |                   |          |     |              |
|                                    |                                 |                     |                     | 100.00 | 0.00 | 0.00 | 100.00            | 100.00   |     | 0.00         |
|                                    |                                 |                     |                     |        |      |      |                   |          |     |              |

∩ Notifications

12. On grid area, select the invoice/s to be paid. Convenience Fee column will be calculated to 0.00.

| ake Payments      |                 |               |                           |               |          |           |         |                |                    |                        |
|-------------------|-----------------|---------------|---------------------------|---------------|----------|-----------|---------|----------------|--------------------|------------------------|
| ndo Close         |                 |               |                           |               |          |           |         |                |                    |                        |
| )etails           |                 |               |                           |               |          |           |         |                |                    |                        |
| Payments          |                 |               |                           |               |          |           | Paym    | ent Options    | 5                  |                        |
| Payment Method    | VISA endir      | ng in 0006    |                           |               |          | ~         | Add a   | a Credit Card  |                    |                        |
| Current Balance   |                 | 100.00 F      | Pay Selected              | Amount        |          | 100.00    | Delet   | te a Credit Ca | rd                 |                        |
| )utstanding Balar | nce             | 100.00 F      | o <sub>ay</sub> Total Pay | ment          |          | 100.00    |         |                |                    |                        |
| Other Amount      |                 | 0.00 F        | Pay                       |               |          |           | P       | rocess Payme   | ent                |                        |
| 🛛 Select All 🛛 🖸  | lear All 🕒 Viev | v Invoice Exp | ort • 🔠 View •            | Filter (F3)   | 1 rec    | ords      |         |                |                    |                        |
| Invoice Date      | Invoice No.     | Due Date 🕇    | Terms                     | Invoice Total | Discount | Convenier | ice Fee | Interest       | Current<br>Balance | Outstanding<br>Balance |
| 1/10/2022         | SI-1369         | 1/10/2022     | Due on Rec                | 100.00        | 0.00     |           | 0.00    | 0.00           | 0.00               | 0.                     |
|                   |                 |               |                           |               |          |           |         |                |                    |                        |
|                   |                 |               |                           |               |          |           |         |                |                    |                        |
|                   |                 |               |                           | 100.00        | 0.00     |           | 0.00    | 0.00           | 0.00               | 0.0                    |
| C Re              | ady             |               |                           |               |          |           |         |                |                    | C Refr                 |

13. Click **Process Payment**. Once successful it will show an approval notification.

| Make Payments                            |                   |         |             |            |
|------------------------------------------|-------------------|---------|-------------|------------|
| Undo Close                               |                   |         |             |            |
| Details                                  |                   |         |             |            |
| Payments                                 | Payment Options   |         |             |            |
| Payment Method VISA ending in 0006       | Add a Credit Card |         |             |            |
| Current Balance                          |                   | 1       |             |            |
| Outstanding Balance                      |                   |         |             |            |
| Other Amount                             |                   | ht      |             |            |
| Select All 🗌 Clear All 🕒 Vi              |                   |         |             | к л<br>Ц У |
| Invoire Data Linvoire No                 |                   | Current | Outstanding |            |
|                                          |                   | 0.00    | 0.00        |            |
| The transaction was approved             |                   |         |             |            |
|                                          |                   |         |             |            |
|                                          |                   |         |             |            |
| ОК                                       |                   |         |             |            |
|                                          |                   |         |             |            |
|                                          |                   |         |             |            |
|                                          |                   |         |             | +          |
| 100.00 0.00                              | 0.00 0.00         | 0.00    | 0.00        |            |
| [ <sup>™</sup><br>? <b>(</b> ) ♀ [ Ready |                   |         | £           | Refresh    |

14. Click OK button. This will display Report Viewer - Receipt Payment screen. Convenience Fee column is added in the grid. Report Viewer - Payment Receipt

| Archive Close |                |                        |                     |                      |                    |          |             |           |
|---------------|----------------|------------------------|---------------------|----------------------|--------------------|----------|-------------|-----------|
|               | Page 1         | <b>x</b> of 1          |                     | Ddf w                | Attachmants        |          |             |           |
|               | rage 1         |                        |                     | Ful -                | -                  |          |             |           |
|               |                | IRely LLC              |                     |                      | ŀ                  | ayment   | Receipt     | -         |
|               | irely          | Fort Wayne, IN, 46815, |                     |                      |                    |          |             |           |
|               |                |                        |                     |                      |                    |          |             |           |
|               |                |                        |                     |                      |                    |          |             |           |
|               |                |                        |                     |                      |                    |          |             |           |
|               | Location:      | 0000 - Home Office     |                     | Record No.:          | RCV-503            |          |             |           |
|               | Currency:      | USD                    |                     | Date:                | 01/13/2022         |          |             |           |
|               | Customer No.:  | 1005894                |                     | Check No.:           |                    |          |             |           |
|               | Customer Name: | Customer – CC          |                     | Batch No.:           | BATCH-44572.91913  | 93518    |             |           |
|               | Address:       | United States          |                     | Notes:               |                    |          |             |           |
|               |                |                        |                     |                      |                    |          |             |           |
|               | Inv No. Type   | e Due Date             | Inv Total Disco     | unt Write Off Amour  | nt Convenience Fee | Interest | Payment     |           |
|               | SI-1369 Invoi  | ce 01/10/2022          | 100.00              | 0.00 0.0             | 0.00               | 0.00     | 100.00      |           |
|               |                |                        |                     |                      |                    |          |             |           |
|               |                |                        |                     |                      |                    |          |             |           |
|               |                |                        |                     |                      |                    |          |             |           |
|               |                |                        |                     |                      |                    |          |             |           |
|               |                |                        |                     |                      |                    |          |             |           |
|               |                |                        |                     |                      |                    |          |             |           |
|               |                |                        |                     |                      |                    |          |             |           |
|               |                |                        |                     |                      |                    |          |             |           |
|               |                |                        |                     |                      |                    |          |             |           |
|               |                |                        |                     |                      |                    |          |             |           |
|               |                |                        |                     |                      |                    |          |             |           |
|               |                |                        |                     |                      |                    |          |             |           |
|               |                |                        |                     |                      |                    |          |             |           |
|               |                |                        |                     |                      |                    |          |             |           |
|               |                |                        | 100.00              | 0.00 0.0             | 0.00               | 0.00     | 100.00      |           |
|               |                |                        |                     |                      |                    |          |             |           |
|               |                |                        |                     | Pending Invoices:    |                    |          | 0.00        |           |
|               |                |                        |                     | Pending Payments:    |                    |          | 102.00      |           |
|               |                | Account                | Balance After Pendi | ng Invoices/Payments | 1                  |          | -102.00     |           |
|               |                |                        |                     |                      |                    |          |             |           |
|               |                |                        | Your Red            | eipt - Thank You     |                    |          |             |           |
|               |                |                        |                     |                      |                    |          | Page 1 of 1 | Clarter   |
| т 🍚 🖓 [кеаду  |                |                        |                     |                      |                    |          |             | i ketresh |